# STRATOLABS

#### Contents

| 1. Overview                  | 2  |
|------------------------------|----|
| 2. Start of the application  | 3  |
| 3. Open new Editor Window    | 4  |
| 4. Use new editor window     | 5  |
| 1 Bar "Commands"             | 6  |
| 2 Bar "Font Look"            | 7  |
| 3 Text Processing            | 8  |
| 1 Search Window              | 9  |
| 2 Search and Replace Window  | 10 |
| 4 Go to Line window          | 11 |
| 5. Using Templates           | 12 |
| 6. Use of the Wizards        | 13 |
| 5 Insert a hyperlink         | 14 |
| 6 Insert Image               | 15 |
| 7 Insert an horicontal ruler | 16 |
| 8 Insert List                | 17 |
| 9 Insert Table               | 18 |
| 10 Insert Frameset           | 19 |
| 11 Insert Meta Tags          | 20 |
| 7. Extras                    | 21 |
| 1 Properties Window          | 22 |
| 2 Special Characters         | 25 |
| 3 Colors Window              | 26 |

# STRATOLABS

#### 1. Overview

This manual describes the features of the environment for web development "Constructor", which is currently present in the Release 1 and Version 6.

The latest manual is available on the STRATOLABS http://www.stratolabs.de domain and can be obtained from ordinary licensees of full versions from there.

Furthermore, if you have questions or suggestions about this or any other product of STRATOLABS, then please do not hesitate to contact STRATOLABS under contact@stratolabs.de

Copyright 1999-2015 STRATOLABS Christian Benz.

All rights reserved.

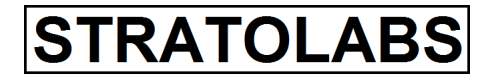

#### 2. Start of the application

When you launch the application, the following dialog appears:

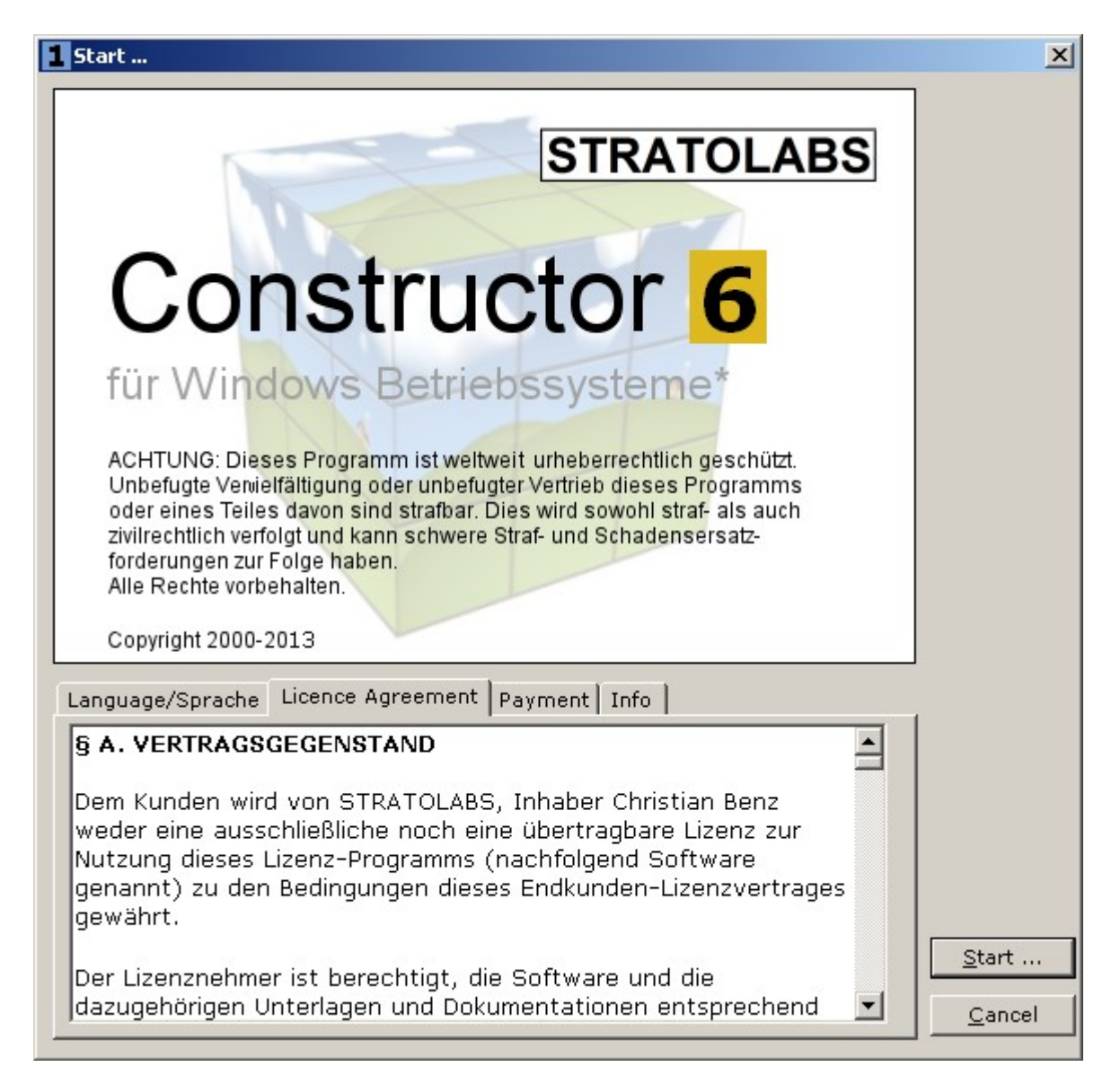

In this dialog, you learn that the use of this software application 89, - EURO is for the present version. Under the tab "Payment" you know the address to which you must pay the license fee.

To start the application, click on the "Start ...".

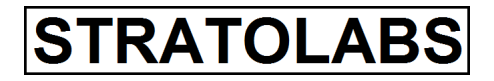

#### **3. Open new Editor Window**

If you want to open a new editor window, you will encounter the following dialog:

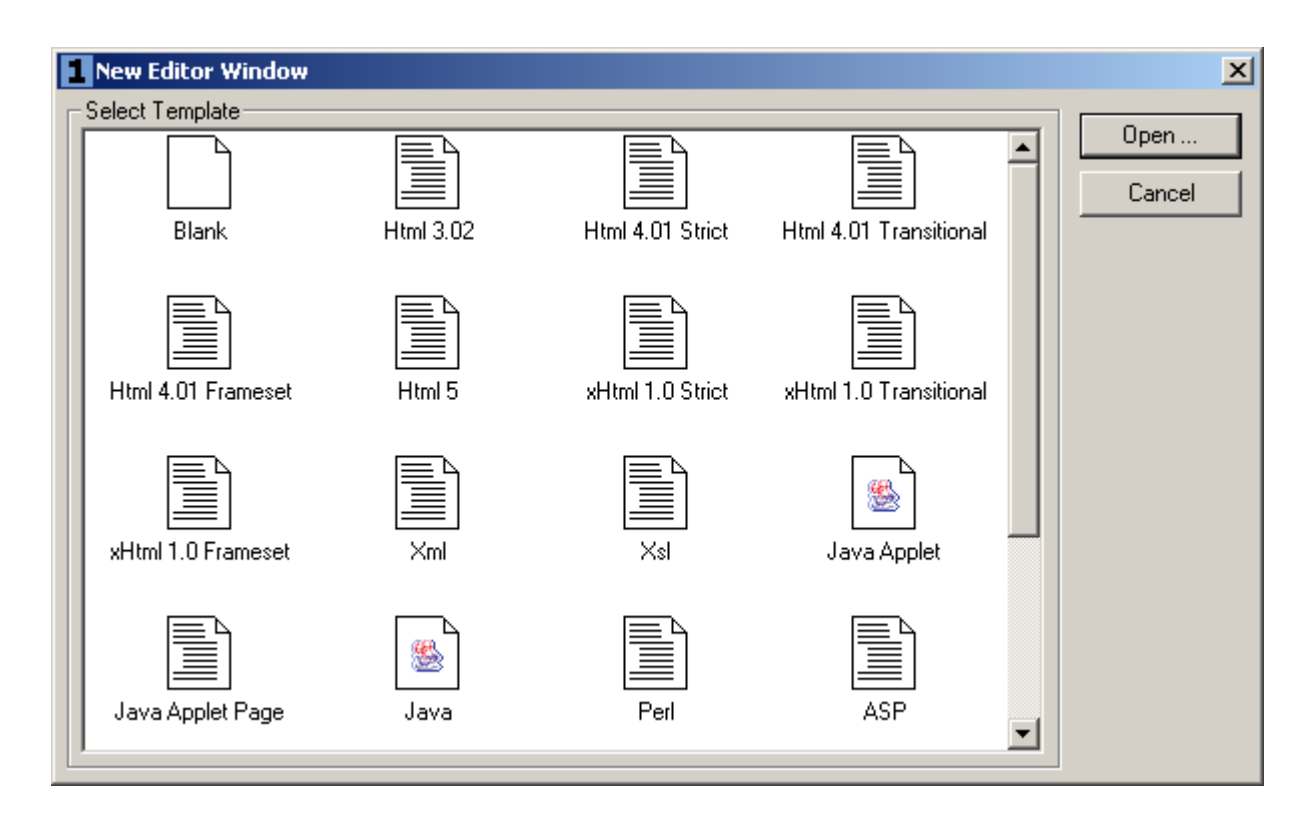

Here you can select the template, which has been the backbone of the selected format.

# STRATOLABS

#### 4. Use new editor window

If you open a new editor window, you have several options to choose from when editing:

| 1 Constructor 5                                     |                                          |      |
|-----------------------------------------------------|------------------------------------------|------|
| File Edit Vi                                        | iew Html 3.2 Html 4.01 xHtml 1.0 Css 2.0 | Java |
| D 🛩 🖪                                               |                                          | Htm' |
| Commands                                            | Font Look Java Commands Extras Info      | F    |
| 1 <unsave< th=""><th>ed&gt;</th><th></th></unsave<> | ed>                                      |      |
| 1:                                                  | html                                     |      |
| 2:                                                  | <html></html>                            |      |
| 3:                                                  | <head></head>                            |      |
| 4:                                                  | <title></title>                          |      |
| 5:                                                  |                                          |      |
| 6:                                                  |                                          |      |
| 7:                                                  | <body></body>                            |      |
| 8:                                                  |                                          |      |
| 9:                                                  |                                          |      |
| 10:                                                 |                                          |      |
| 11:                                                 |                                          |      |
| 12:                                                 | 1                                        |      |

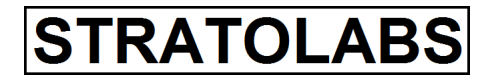

#### 1 Bar "Commands"

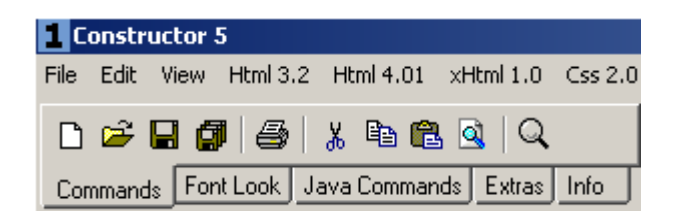

Within the Command Bar "Commands" you can save the contents of one or all editor window and print. Parts can also be copied, cut and pasted. It can continue to search for a string in an editor window. Then, the result of an editor window to be displayed in a display program (browser).

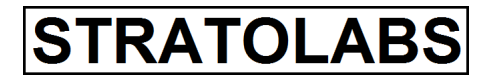

2 Bar "Font Look"

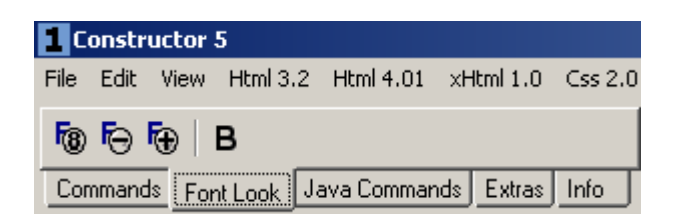

Within the Command Bar "font look" you can determine the appearance of the text in the current editor window. Including font size are normally made smaller or larger and bold type.

# STRATOLABS

#### 3 Text Processing

Two dialogues is possible to look at a current editor window for text or replace specified text by another.

STRATOLABS

1 Search Window

| 1 Constructor 5                                                                                                    |
|----------------------------------------------------------------------------------------------------|
| File Edit View Html 3.2 Html 4.01 xHtml 1.0 Css 2.0 Java Script 1.3 ASP 3.0 ASP.NET 1.1 Perl 5.0 PHP 4.0 PHP 5.0 Python 2.0 CF |
| 🗅 😅 🖬 🎒 🎒 🐰 🗈 🛍 🍳 🔍 🛛 Html 3.2 Html 4.01 🛛 xHtml 1.0 🔤 Ss   Java Script   ASP   ASP.NET   Perl   PHP 4.0                       |
| Commands Font Look Java Commands Extras Info F 🗛 A A A A a a a 1 2 3 4 5 6 🗕 🗈 🆽 🗮                                             |
| 1 <unsaved><br/>1: <!DOCTYPE html>  <br/>2: <html></html></unsaved>                                                            |
| 3: <head><br/>4: <title></title></head>                                                                                        |
| 3.        6:        7:                                                                                                    |
| 8:  9:  Search for: Search                                                                                                    |
| 10:     (Search for this in the active Window)       11:     Cancel       12:     Search in       13:     Image: Cancel        |
| 14:     15:     16:     17:                                                                                                    |
| 18:<br>19:                                                                                                    |
| 20:<br>21:<br>22:                                                                                                    |
| 23:<br>24:<br>25:                                                                                                    |
|                                                                                                    |
| Row: 1 Cr                                                                                                    |
|                                                                                                    |

In the Search window, after the occurrence of a term in the current editor window are searched.

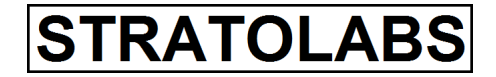

| 2                                                                                                    | 9                                                                  | Search and Replace Window                                                                                                    |                |
|----------------------------------------------------------------------------------------------------|--------------------------------------------------------------------|----------------------------------------------------------------------------------------------------|----------------|
| File Edit V                                                                                                    | tor 5<br>Jiew Html 3.2 Html 4<br>J J A B A B<br>Font Look Java Cor | 4.01 xHtml 1.0 Css 2.0 Java Script 1.3 ASP 3.0 ASP.NET 1.1 Perl 5.0 PHP 4.0 PHP 5.0 Python 2<br>Image: Stript ASP Aspect of the stript of the stript of the | .0 C<br>IP 4.1 |
| 1:<br>2:<br>3:<br>4:<br>5:<br>6:<br>7:<br>8:<br>9:<br>10:<br>11:<br>12:<br>13:<br>14:<br>15:<br>16:<br>17:<br>18:<br>19:<br>20:<br>21:<br>22:<br>23:<br>24:<br>22:<br>23:<br>24:<br>25:<br>26:<br><b>Sourd</b><br>Row: | <pre>saved&gt; <!DOCTYPE htm <html>    </pre>                      | nl>  Ie>My Website :le>  Search Window  Replace with:: Meine Webseite  Gancel  Gancel  All Windows                                                                                                    |                |

In the Find and Replace window, the search text in the current editor window is replaced by a specific text.

# **STRATOLABS**

#### 4 Go to Line window

| 10         | ionstruc                                     | or 5                                                                                         |     |
|------------|----------------------------------------------|----------------------------------------------------------------------------------------------|-----|
| File       | Edit Vi                                      | ew Html 3.2 Html 4.01 xHtml 1.0 Css 2.0 Java Script 1.3 ASP 3.0 ASP.NET 1.1 Perl 5.0 PHP 4.0 | Ρ   |
| <b>F</b> 8 | • <b>F</b> ⊖ <b>F</b> ⊕                      | B Html 3.2 Html 4.01   xHtml 1.0   Css   Java Script   ASP   A                               | ASF |
| Co         | mmands                                       | Font Look Java Commands Extras Info F A A A A a a 1 2 3 4 5                                  |     |
|            |                                              |                                                                                              |     |
|            |                                              |                                                                                              |     |
|            | <un< th=""><th>saved&gt;</th><th></th></un<> | saved>                                                                                       |     |
|            | 1:                                           | html                                                                                         |     |
|            | 2:                                           | <html></html>                                                                                |     |
|            | 3:                                           | <head></head>                                                                                |     |
|            | 4:                                           | <title>My Website</title>                                                                    |     |
|            | 5:                                           |                                                                                              |     |
|            | 6:                                           |                                                                                              |     |
|            | 7:                                           | <body></body>                                                                                |     |
|            | 8:                                           |                                                                                              |     |
|            | 9:                                           |                                                                                              |     |
|            | 10:                                          | Cancel                                                                                       |     |
|            | 12.                                          |                                                                                              |     |
|            | 13.                                          |                                                                                              |     |
|            | 14:                                          |                                                                                              |     |
|            | 15:                                          |                                                                                              |     |
|            | 16:                                          |                                                                                              |     |
|            | 17:                                          |                                                                                              |     |
|            | 18:                                          |                                                                                              |     |
|            | 19:                                          |                                                                                              |     |
|            | 20:                                          |                                                                                              |     |
|            | 21:                                          |                                                                                              |     |
|            | 22:                                          |                                                                                              |     |
|            | 23:                                          |                                                                                              |     |
|            | 24:                                          |                                                                                              |     |

With this window you can jump to a specific line item.

STRATOLABS

#### 5. Using Templates

| 10   | onstru        | ictor 5                                                                                                    |
|------|---------------|----------------------------------------------------------------------------------------------------|
| File | Edit          | View Html 3.2 Html 4.01 xHtml 1.0 Css 2.0 Java Script 1.3 ASP 3.0 ASP.NET 1.1 Perl 5.0                                                                                                    |
| Cor  | 🗃 (<br>mmand: | Image: Second stress of the second stress of the second stress |
|      |               |                                                                                                    |
|      | <b>1</b> <    | insaved>                                                                                                    |
|      | 1:            | html                                                                                                    |
|      | 2:            | <html></html>                                                                                                    |
|      | 3:            | <head></head>                                                                                                    |
|      | 4:            | <title>My Website</title>                                                                                                    |
|      | 5:            |                                                                                                    |
|      | 6:            |                                                                                                    |
|      | 7:            | <body></body>                                                                                                    |
|      | 8:            | <h1></h1>                                                                                                    |
|      | 9:            |                                                                                                    |
|      | 10:           |                                                                                                    |
|      | 11:           |                                                                                                    |
|      | 12:           |                                                                                                    |
|      | 13:           |                                                                                                    |
|      | 14:           |                                                                                                    |
|      | 15:           |                                                                                                    |

Use source code for the most common components of these components by inserting by a menu item or the buttons (marked in red). Even wizards are available (see next chapter), with which complex source components can easily be included.

# STRATOLABS

#### 6. Use of the Wizards

Assistants are meant to simplify again returning complex tasks. With wizard source components are inserted at the current cursor position or selection in the current editor window.

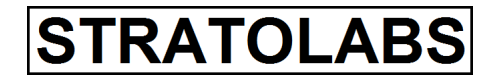

#### 5 Insert a hyperlink

| 1 Insert link                                                                                        | ×        |
|----------------------------------------------------------------------------------------------------|----------|
| Link type                                                                                            | Generate |
| www adress                                                                                           |          |
| C ftp ankor                                                                                          | Cancel   |
| O gopher adress                                                                                      |          |
| 🔿 telnet adress                                                                                      |          |
| 🔘 email adress                                                                                       |          |
| O local file adress                                                                                  |          |
|                                                                                                    |          |
| Enter link <a href="h&lt;/td&gt;&lt;td&gt;ttp://www.stratolabs.de">STRATOLABS Website</a>            |          |
| Link scheme <a href="h&lt;/td&gt;&lt;td&gt;ttp://www.stratolabs.de">Be welcomed to STRATOLABS We</a> |          |
|                                                                                                    |          |

Use this wizard to insert a hyperlink. The choices are:

- WWW Adress
- FTP Adress
- Gopher Adress
- Telnet Adress
- E-Mail Adress
- Address a local file (is mostly used for offline operated websites on the file system)

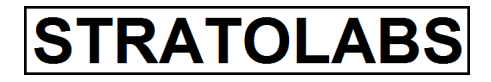

#### 6 Insert Image

| 1 Insert Image                                                                                                    | ×        |
|----------------------------------------------------------------------------------------------------|----------|
| Image Source                                                                                                    | Generate |
| C Select Image                                                                                                    |          |
| D:\xampp\htdocs\stratolabs\products\ftp\image                                                                                                    | Cancel   |
| Reference to URL-Destination-Source                                                                                                    |          |
| images/Shot1.jpg                                                                                                    |          |
| Image Dimensions         ○ Normal Sized (Height: 768 Width: 1024)         ● Use Size Setting         Height:       768         Value in:       ● [Pixel]         Width:       1024 |          |
| Miscellaneous                                                                                                    |          |
|                                                                                                    |          |
| No Border C Border Thick                                                                                                    |          |

This wizard allows you to add the current source position an image. Optionally specify a directory path or a reference to the image. Then, the normal size of the image can be defined, or a custom size in [pixels]. It is also important that for the Accessibility Statement of websites can be given an alternative text. Last, a border can be drawn around the image, in which the value specifying the width in [pixel].

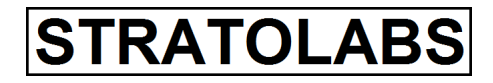

#### 7 Insert an horicontal ruler

| 1 Insert Horicontal Rule 🛛 🗙 |                         |          |  |  |
|------------------------------|-------------------------|----------|--|--|
| -Attributes-                 |                         | Generate |  |  |
| Alignment:                   | 🔿 Left 💿 Center 🔿 Right |          |  |  |
| Shade:                       | 🗖 No Shade              | Cancel   |  |  |
| Height:                      | 7 [Pixel]               |          |  |  |
| Width:                       | 80 [%]                  |          |  |  |

This wizard can be a horizontal line to be inserted. Besides the alignment left, center or right can be determined whether a shadow should be drawn. In addition, the height of the line in [pixel] is indicated and the percentage width.

# STRATOLABS

#### 8 Insert List

| 1 Insert list                   | ×        |  |  |
|---------------------------------|----------|--|--|
| List Style                      | Generate |  |  |
| Our Unsorted list Bullet Type   | denerate |  |  |
| Circle                          | Cancel   |  |  |
| C Square                        |          |  |  |
| C Disc                          |          |  |  |
|                                 |          |  |  |
| C Sorted list Numbering Style   |          |  |  |
| O I., II., III., IV., V.,       |          |  |  |
| 🔘 i., ii., iii., iv., v.,       |          |  |  |
| 🔘 A., B., C., D., E.,           |          |  |  |
| O a., b., c., d., e.,           |          |  |  |
| ① 1., 2., 3., 4., 5., …         |          |  |  |
| Start Value: 1                  |          |  |  |
| C Definitions                   |          |  |  |
| C Menu                          |          |  |  |
|                                 |          |  |  |
| O Directory                     |          |  |  |
| Number of list items: 7 Compact |          |  |  |

This wizard is used to insert list items. Selection consists in an unsorted list and a list Assorted. Both types of lists have multiple selections. Important is the number of list entries, enter them under "Number of list items" on.

STRATOLABS

#### 9 Insert Table

| 1 Insert Table                                                                                                    | ×                  |
|----------------------------------------------------------------------------------------------------|--------------------|
| Table Items       Image: Set Table Width       480       Pixel Percent         Number of cols       1       Image: Set Table Height       320       Pixel Percent         Number of cols       1       Image: Set Table Height       320       Pixel Percent | Generate<br>Cancel |
| Table Properties       Border Frame and Rules         No Table Border       Border Width         Border Width       None         void       Void                                                                                                    |                    |
| Cellspacing<br>No Cellspacing<br>Border Thick<br>7  Border Rules<br>None<br>rows                                                                                                    |                    |
| Table Background  Table Background  Transparent  This one  FFFF80  Select Background Color                                                                                                    |                    |

This wizard is used to insert a table at the current cursor position in the current editor window. Can be selected, the number of rows and number of columns. Can also be selected, the width and height of the table. Select whether and wide the border around the table and whether content should be indented. Ultimately can be determined even if the table has a background color and the color to take this background.

**STRATOLABS** 

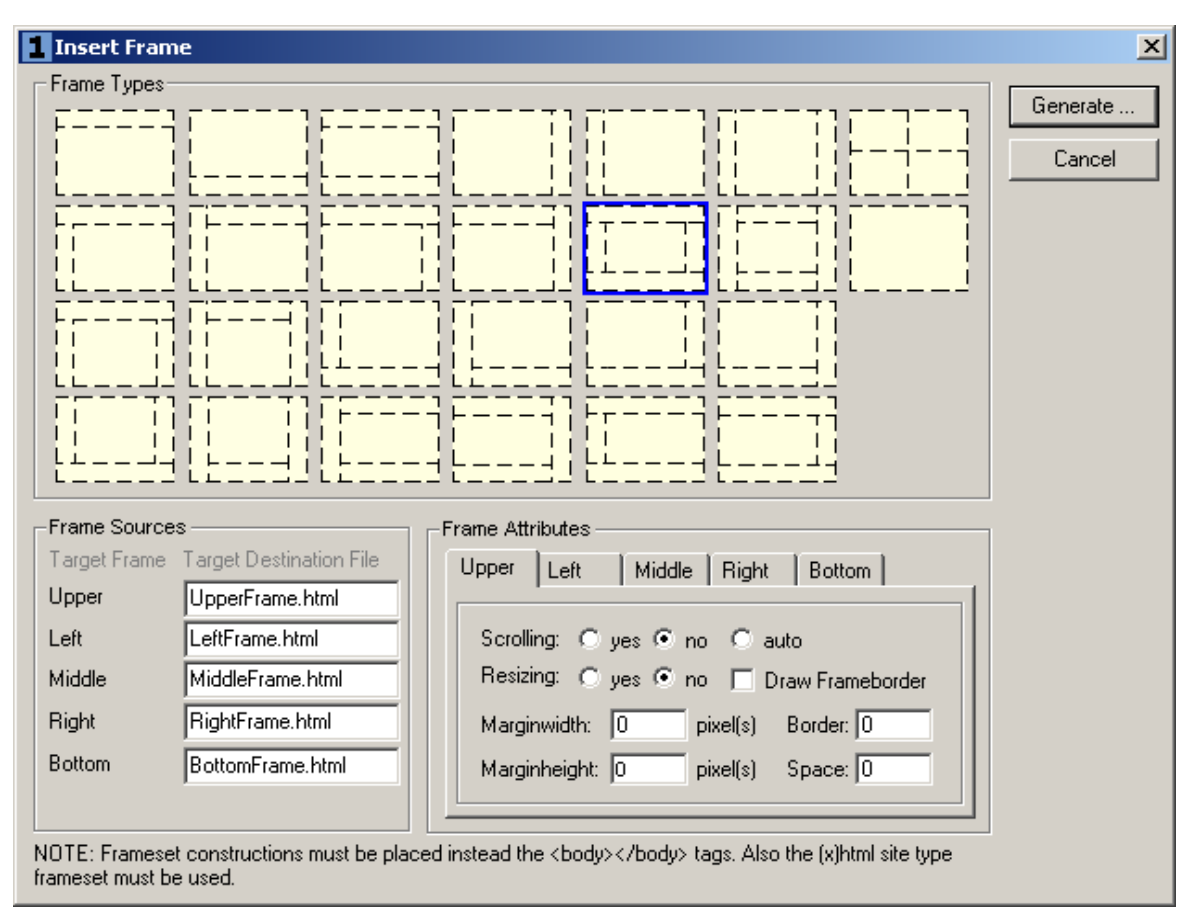

#### 10 Insert Frameset

Use this wizard to add a frameset at the current cursor position in the current editor window. It is to specify different values, including the name of the individual frames, the values that set the appearance of these frames.

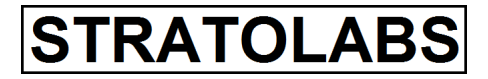

#### 11 Insert Meta Tags

| 1 Insert Meta Tags |                                                                      | ×        |
|--------------------|----------------------------------------------------------------------|----------|
| Meta Types         |                                                                      | Generate |
| Document Author    | STRATOLABS Christian Benz                                            |          |
| Description        | Company Website                                                      | Cancel   |
| Keywords           | Development                                                          |          |
| 🔲 Time Stamp       |                                                                      |          |
| Robots             |                                                                      |          |
| Charset            |                                                                      |          |
| 🔲 Expire Date      |                                                                      |          |
| 🗖 Refresh          | URL Destination: Second 5                                            |          |
| Editor:            | stratolabs laboratories (tm) constructor - markup language developme |          |
| E Set a Cookie     | Cookie Value: Expires: Friday, 31-Dec-02                             |          |

Using this wizard, you can enter information for meta search engines. From xHtml 1.0 these meta tags are extended by the Dublin Core meta tags.

# STRATOLABS

#### 7. Extras

Under the Tools menu, there are currently three notable windows. The first window shows the properties. Here is possible to adjust the appearance and behavior of these application. The second window is the character table. "Last but not least" the third and final window is the colors window, with its HTML or Unicode code is set for a selected color to the current cursor position in the current editor window.

**STRATOLABS** 

**1 Properties Window** In the Properties window global settings on the appearance and function of the application can be set.

| 1 Properties                                                                 | ×      |
|------------------------------------------------------------------------------|--------|
| Previewer Image Browser Application Editor Window Temporary Data Java        |        |
| Preview Application                                                          | ок     |
| Use Standard Web Browser Application                                         | Cancel |
| O Use Preview Application                                                    |        |
|                                                                              |        |
| Select Application                                                           |        |
| ·                                                                            |        |
| No File Binding                                                              |        |
| O Use File Binding                                                           |        |
| File Extension: Command Line:                                                |        |
| NOTE: File Binding is the possibility to launch a file type with a programm. |        |
|                                                                              |        |
|                                                                              |        |

| age Settings<br>gs |                        |          |                                                         |                                                        |                                                         | OK<br>Cancel                                            |
|--------------------|------------------------|----------|---------------------------------------------------------|--------------------------------------------------------|---------------------------------------------------------|---------------------------------------------------------|
| age Settings<br>gs |                        |          |                                                         |                                                        |                                                         | Cancel                                                  |
| gs                 |                        |          |                                                         |                                                        |                                                         |                                                         |
| -                  |                        |          |                                                         |                                                        |                                                         |                                                         |
| nvas Height        | C small C              | medium 🕟 | larce 🔿 bin                                             |                                                        |                                                         |                                                         |
| nvas Width         | O small O              | medium 💿 | large Obig                                              |                                                        |                                                         |                                                         |
| es                 | Г                      |          |                                                         |                                                        |                                                         |                                                         |
| order              |                        |          |                                                         |                                                        |                                                         |                                                         |
| pe Color           | O red O                | green 📀  | blue 🔿 yella                                            | W                                                      |                                                         |                                                         |
|                    | rs<br>order<br>e Color | is       | s<br>order<br>e Color<br>O red<br>O green<br>(The basis | s 🗖<br>order 🗖<br>e Color O red O green O blue O yello | s<br>order<br>e Color  O red  O green  O blue  O yellow | s<br>order<br>e Color  O red  O green  O blue  O yellow |

# STRATOLABS

| 1 Properties                                                          | ×      |
|-----------------------------------------------------------------------|--------|
| Previewer Image Browser Application Editor Window Temporary Data Java |        |
| Application                                                           | ОК     |
| C Lies Application Font Standard                                      | Cancel |
| C Select Font Settings                                                |        |
| Application Font Size Compall Constraint Contract                     |        |
|                                                                       |        |
| Show Startup Splash Window 🔽 Speed up Load                            |        |
|                                                                       |        |
|                                                                       |        |
|                                                                       |        |
|                                                                       |        |

| 1 Properties                                                                                                    | ×            |
|----------------------------------------------------------------------------------------------------|--------------|
| Previewer Image Browser Application Editor Window Temporary Data Java                                                                                                    |              |
| Editor Window<br>Use Standard Settings<br>Use Settings<br>Font Style<br>Bookshelf Symbol 3<br>Bookshelf Symbol 4<br>Bookshelf Symbol 5<br>Courier<br>Courier New<br>Actual Font:<br>Tabulator Count:<br>4<br>Background Color:<br>Select | OK<br>Cancel |

# STRATOLABS

| 1 Properties                                                          | ×      |
|-----------------------------------------------------------------------|--------|
| Previewer Image Browser Application Editor Window Temporary Data Java |        |
| Path for Temporary Data                                               | ОК     |
| Standard Path (C:\TEMP)                                               | Cancel |
| Select Path                                                           |        |
| Select                                                                |        |
|                                                                       |        |
|                                                                       |        |
|                                                                       |        |
|                                                                       |        |
|                                                                       |        |
|                                                                       |        |
|                                                                       |        |

| 1 Properties                                                          | ×      |
|-----------------------------------------------------------------------|--------|
| Previewer Image Browser Application Editor Window Temporary Data Java | _      |
| Path for Java Executables                                             | ОК     |
| Path for Compiler: Select                                             | Cancel |
| Path for Disassembler: Select                                         |        |
| Path for Applet Viewer: Select                                        |        |
| Path for Header/Stup Generator: Select                                |        |
| Path for Java Doc: Select                                             |        |
| Path for Java Runtime: Select                                         |        |
|                                                                       |        |
|                                                                       |        |
|                                                                       |        |
|                                                                       |        |
|                                                                       |        |

# STRATOLABS

#### 2 Special Characters

| 1 Speci                                                   | ial Cha                          | racters                           | 5                               |                                    |                                |                                    |                                  |                                   |                             |                     |                      |                        |                    | ×             |
|-----------------------------------------------------------|----------------------------------|-----------------------------------|---------------------------------|------------------------------------|--------------------------------|------------------------------------|----------------------------------|-----------------------------------|-----------------------------|---------------------|----------------------|------------------------|--------------------|---------------|
|                                                           | ä                                | Ä                                 | ö                               | ö                                  | ü                              | Ü                                  | ß                                | <                                 | >                           | æ                   | "                    | 1                      | ¢                  | £             |
| 0                                                         | ¥                                | ł                                 | Ş                               | -                                  | ©                              | а                                  | «                                | 7                                 |                             | ®                   | -                    | ٥                      | ±                  | 2             |
| 3                                                         | ,                                | μ                                 | ¶                               |                                    |                                | 1                                  | 0                                | *                                 | 1/4                         | 1/2                 | 3/4                  | i                      | À                  | Á             |
| Â                                                         | Ã                                | Ä                                 | Å                               | Æ                                  | Ç                              | È                                  | É                                | Ê                                 | Ë                           | Ì                   | Í                    | Î                      | Ï                  | Ð             |
| Ñ                                                         | ò                                | Ó                                 | Ô                               | Õ                                  | Ö                              | ×                                  | ø                                | Ù                                 | Ú                           | Û                   | Ü                    | Ý                      | Þ                  | в             |
| à                                                         | á                                | â                                 | ã                               | ä                                  | å                              | æ                                  | ç                                | è                                 | é                           | ê                   | ë                    | ì                      | í                  | î             |
| ï                                                         | ð                                | ñ                                 | ò                               | ó                                  | ô                              | õ                                  | ö                                | ÷                                 | ø                           | ù                   | ú                    | û                      | ü                  | ý             |
| þ                                                         | ÿ                                | Α                                 | в                               | Г                                  | Δ                              | Е                                  | Ζ                                | н                                 | Θ                           | Ι                   | К                    | Λ                      | м                  | N             |
| Ξ                                                         | 0                                | п                                 | Р                               | Σ                                  | Т                              | Y                                  | Φ                                | х                                 | Ψ                           | Ω                   | a                    | β                      | γ                  | δ             |
| 8                                                         | ζ                                | η                                 | θ                               | ι                                  | κ                              | λ                                  | μ                                | ν                                 | ξ                           | 0                   | π                    | ρ                      | ς                  | σ             |
| τ                                                         | υ                                | φ                                 | χ                               | Ψ                                  | ω                              | 9                                  | Ŷ                                | ប                                 | •                           |                     | ,                    | -                      | /                  | •             |
| •                                                         | ٠                                | •                                 | Ð                               | I                                  | R                              | тм                                 | х                                | $\leftarrow$                      | î                           | $\rightarrow$       | $\downarrow$         | $\leftrightarrow$      | Ļ                  | ¢             |
| ft I                                                      | ⇒                                | ₩                                 | ⇔                               | $\forall$                          | ð                              | Ξ                                  | Ø                                | $\nabla$                          | ∈                           | ∉                   | ∋                    | П                      | Σ                  | -             |
| *                                                         | 1                                | œ                                 | 90                              | Z                                  | $\wedge$                       | $\vee$                             | Ω                                | υ                                 | ſ                           | .:.                 | ~                    | $\cong$                | 22                 | ¥             |
| =                                                         | $\leq$                           | $\geq$                            | $\subset$                       | ¢                                  | ⊆                              | ⊇                                  | $\oplus$                         | $\otimes$                         | $\perp$                     |                     | -                    | _                      | ٤                  | ,             |
| ,                                                         | **                               | 33                                | 35                              | †                                  | ţ                              | ‰                                  | <                                | >                                 | €                           |                     |                      |                        |                    |               |
| NOTE: I<br>select m<br>preview                            | lf you m<br>nore as (<br>softwar | iake a le<br>one sym<br>re must l | eft mous<br>bol, use<br>be supp | e click y<br>the right<br>ort thee | you get<br>ht mous<br>ise code | the tags<br>e click t<br>es for sp | : for htm<br>o add e<br>ecial ch | il and ur<br>ach sym<br>haracter: | nicode o<br>nbol into<br>s. | of the ma<br>the co | arked sy<br>de conta | vmbol. If<br>ainer, Al | you wa<br>so the u | nt to<br>ised |
| Codes                                                     | Iname                            | 8.7                               | aloha:                          | Co<br>&a                           | de Cont<br>Ioha:               | ainer —                            |                                  |                                   |                             |                     | Use:                 |                        |                    |               |
| C unicode name α Insert into Editor Empty O unicode Close |                                  |                                   |                                 |                                    |                                |                                    |                                  |                                   |                             |                     |                      |                        |                    |               |

# STRATOLABS

#### 3 Colors Window

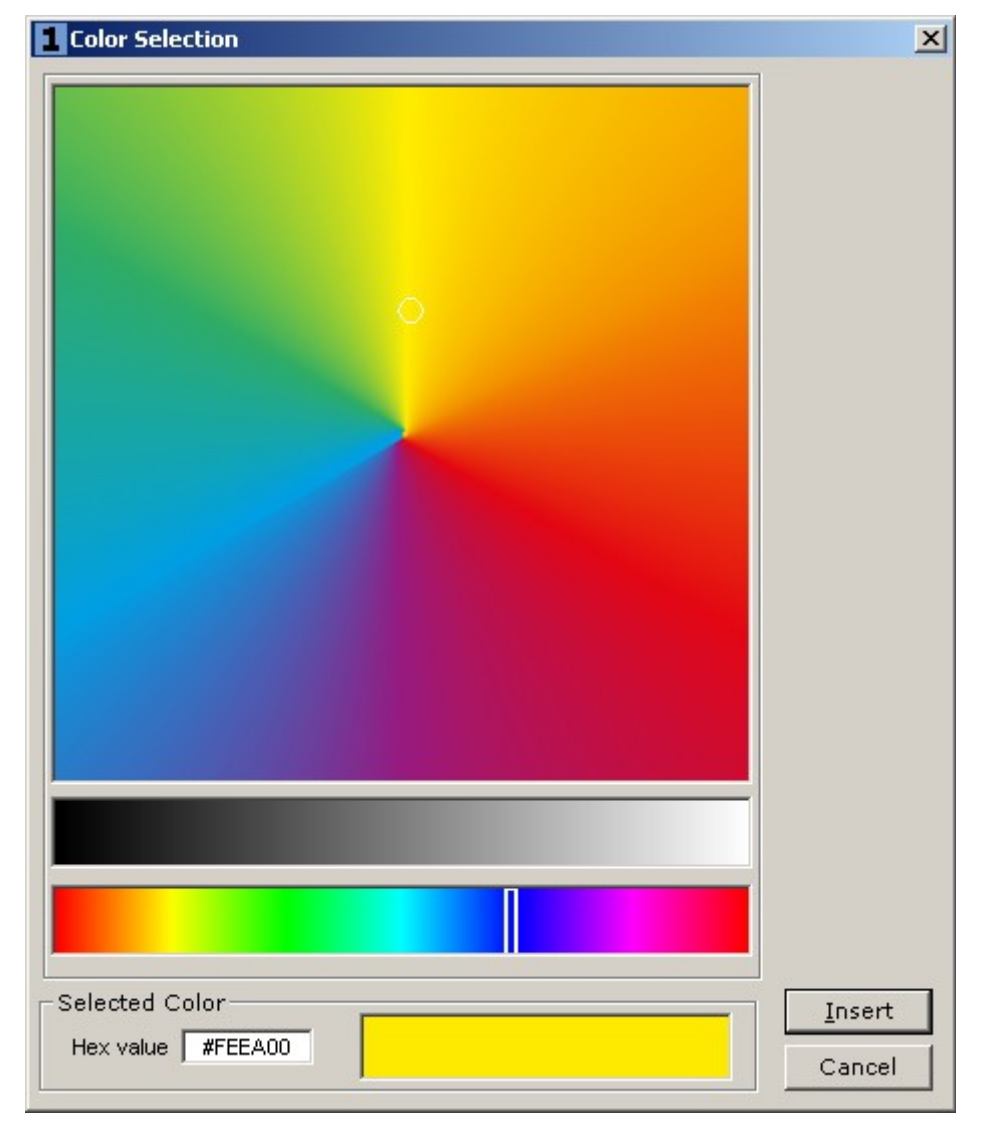